## 網路攝影機-快速操作手冊

1.登入

預設出場 IP 位址為: 192.168.1.234

第一次使用 IE 瀏覽器登入請先安裝 ActiveX 套件才能顯示影像正常使用 預設帳號:admin 密碼:(<u>無密碼</u>)

| 🚱 - 🖉 imp://92.188.1.234/oginitp | D - C HDIPCarete a          |                            | 合合型 🔍                |
|----------------------------------|-----------------------------|----------------------------|----------------------|
|                                  |                             | Longon<br>Longon<br>Longon |                      |
|                                  | Brivista<br>Manuel Mandadas | HD IP Camera               |                      |
|                                  |                             |                            |                      |
| # 2 0 🗧 🖨 🖬 🔺                    | le 📆 🖸 🌒 🛔 👒 🖻              | a 🚥 🏓 😰                    | ~ = 4 01 0 2012647 □ |

## 2.主畫面

登入後即可看到攝影機影像,可根據需要在頁面中調整畫面所需各項參數。

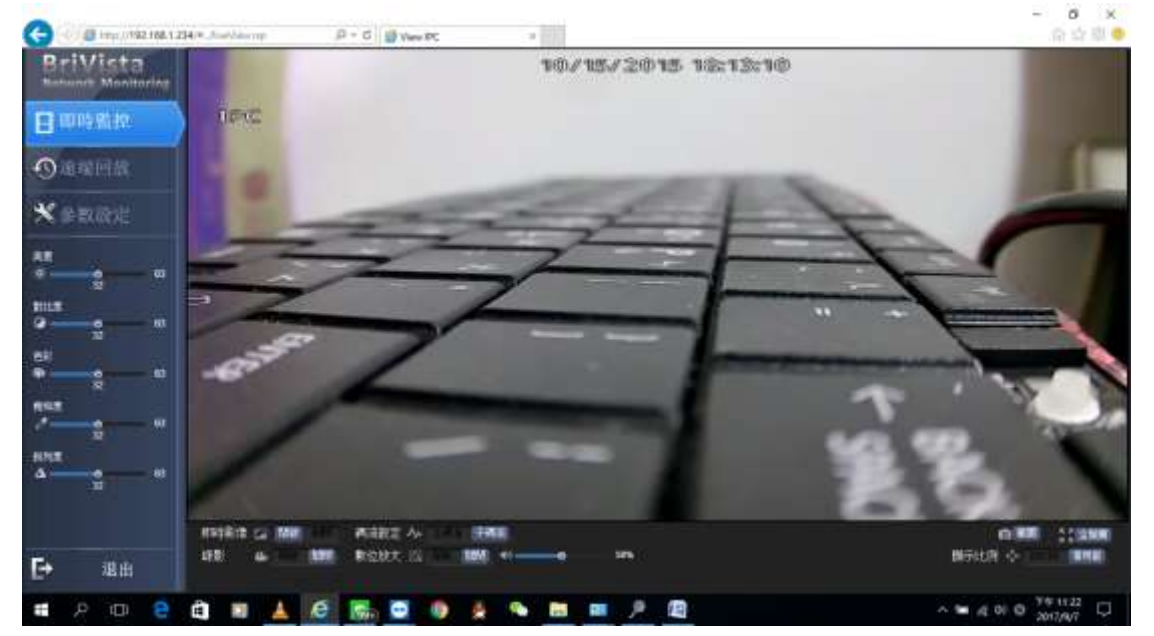

## 3.參數設定

此頁面可設定 IP CAM 的相關功能參數,及查看設備相關資訊。

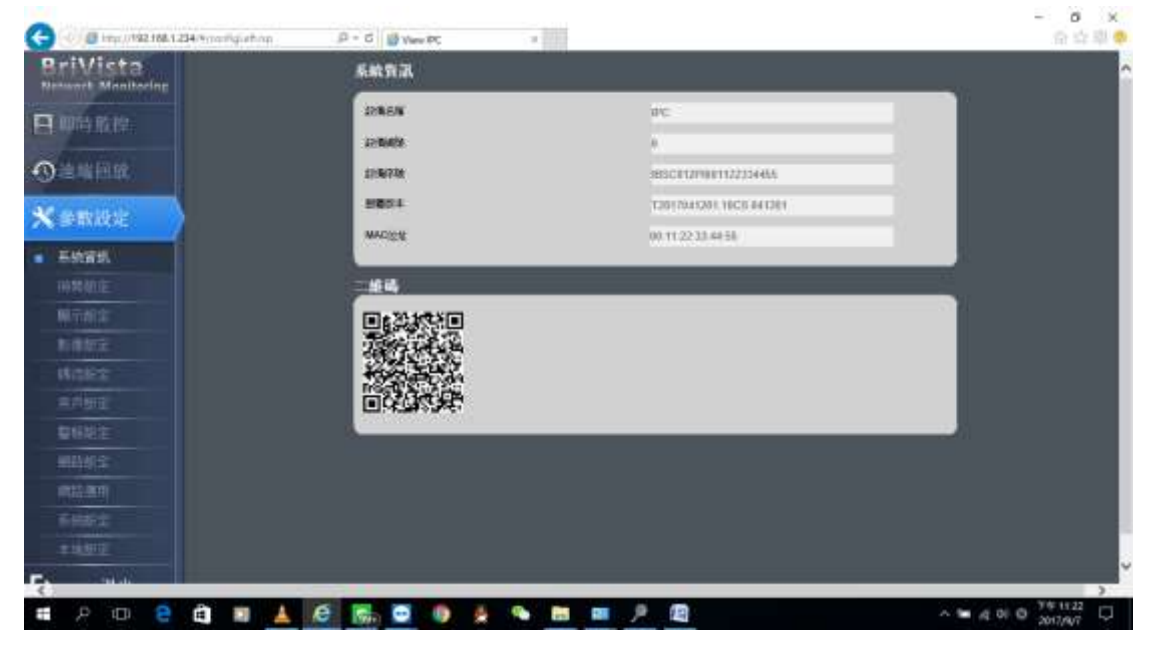

4.網路設定

此頁面可以根據網路環境所需,設定 IP CAM 的 IP 位址取得方式 設定完成後透過 NVR 主機即可搜尋到同網段的 IP CAM

|                                | D = C W Verv PC II         |                  | (유 약 부 🖗 |
|--------------------------------|----------------------------|------------------|----------|
| BriVista<br>Network Menihoring | 网络贫灾                       |                  |          |
| B WH KR                        | • 8898 P 04<br>#87881 P 04 | - Enderstational |          |
| O HARRER.                      | Pot                        | [192.100.1.234   |          |
| * water                        | THERE A                    | person and a     |          |
| #6WB                           | · Dend over matters        |                  |          |
| 神教如主                           | ● 東下市町1046 両田市では           |                  |          |
| WTHE                           | and the mark               | 8888             |          |
| References -                   | AND Deal HIGHER            | 242 M 114 111    |          |
| H.C.B.2                        |                            |                  |          |
| #A812                          |                            |                  |          |
|                                |                            |                  |          |
| ● 網路較定                         |                            |                  |          |
|                                |                            |                  |          |
| FHE                            |                            |                  |          |
| + 11.912                       |                            |                  |          |
|                                |                            |                  | )        |

6 X